The Commonwealth of Kentucky

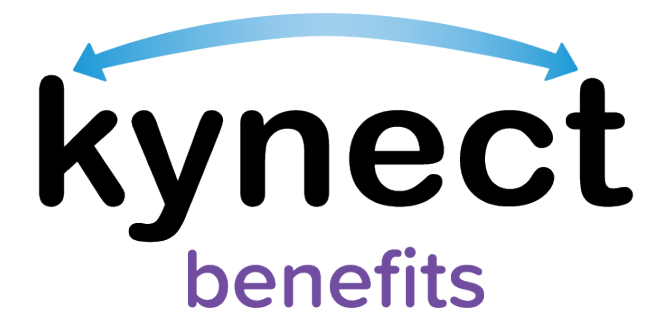

## **Quick Reference Guide**

## kynector Search

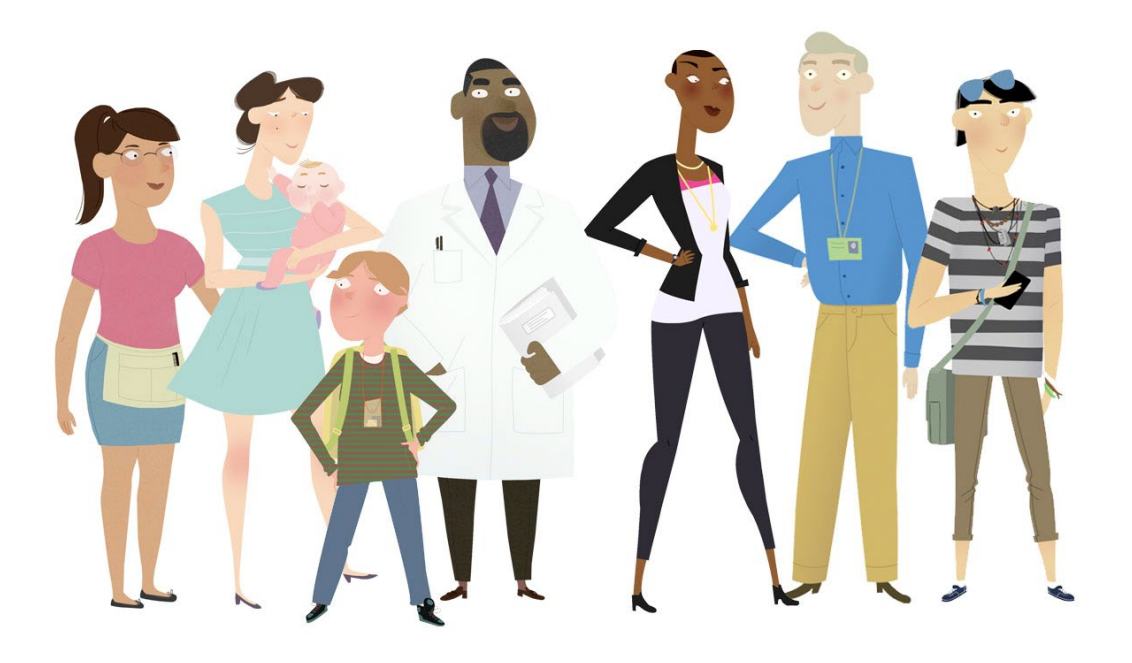

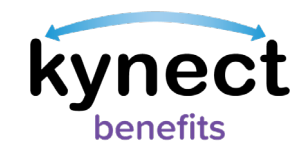

## Searching for kynectors

kynectors are key partners in the community that help Kentucky Residents apply for Qualified Health Plans (QHPs), Medicaid, the Kentucky Integrated Health Insurance Premium Payment (KI-HIPP) program, food assistance (SNAP), and the Child Care Assistance program (CCAP). Residents and kynect benefits users can search for kynectors by using the "Find a kynector or Agent" search tool. This search tool can be found by going to the Reps, kynectors, & Agents screen. This screen can be accessed from:

- The Reps, kynectors, & Agents tile on the Resident Dashboard
- The Reps, kynectors, & Agents tab on the top navigational menu
- The Reps, kynectors, & Agent section of the benefits application

The "Find a kynector or Agent" search tool allows users to enter basic information to find kynectors. The search tool also allows users to sort and filter kynectors by distance, name, language, and private status if searching for kynectors assigned to help patients from a certain facility. Follow the steps below to use the "Find a kynector or Agent" search tool.

## Steps to Search for kynectors

- 1. Click the "Find a kynector" button on the Reps, kynectors & Agents screen.
- 2. Select "kynector".
- 3. If kynector information is known, enter a First Name, Last Name, Zip Code, or Organization. Using the individual's zip code may narrow results to their location. Leave blank if the information is not known.

| Туре       |       |              |
|------------|-------|--------------|
| kynector   | Agent |              |
| First Name |       | Last Name    |
| County     |       | Organization |

4. After clicking the "Search" button, the search criteria collapses, and a "Modify Search" button displays at the top of the screen above a Google Map that displays search results based on the values entered.

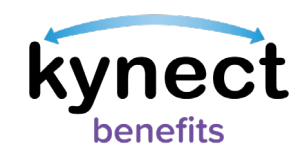

- 5. In the grey "Search Results" section, filters display to sort the returned search results. The filters include the following:
  - Sort By
  - Language(s)
  - Availability
  - Qualifications
  - Programs you need assistance with
- 6. The "Search Results" section features "Apply Filters" and "Reset Filters" buttons to either use or clear the selected options.
- 7. Select the desired criteria from the available filters.
- 8. Click "Apply Filters".
- 9. If applicable, click "Modify Search".

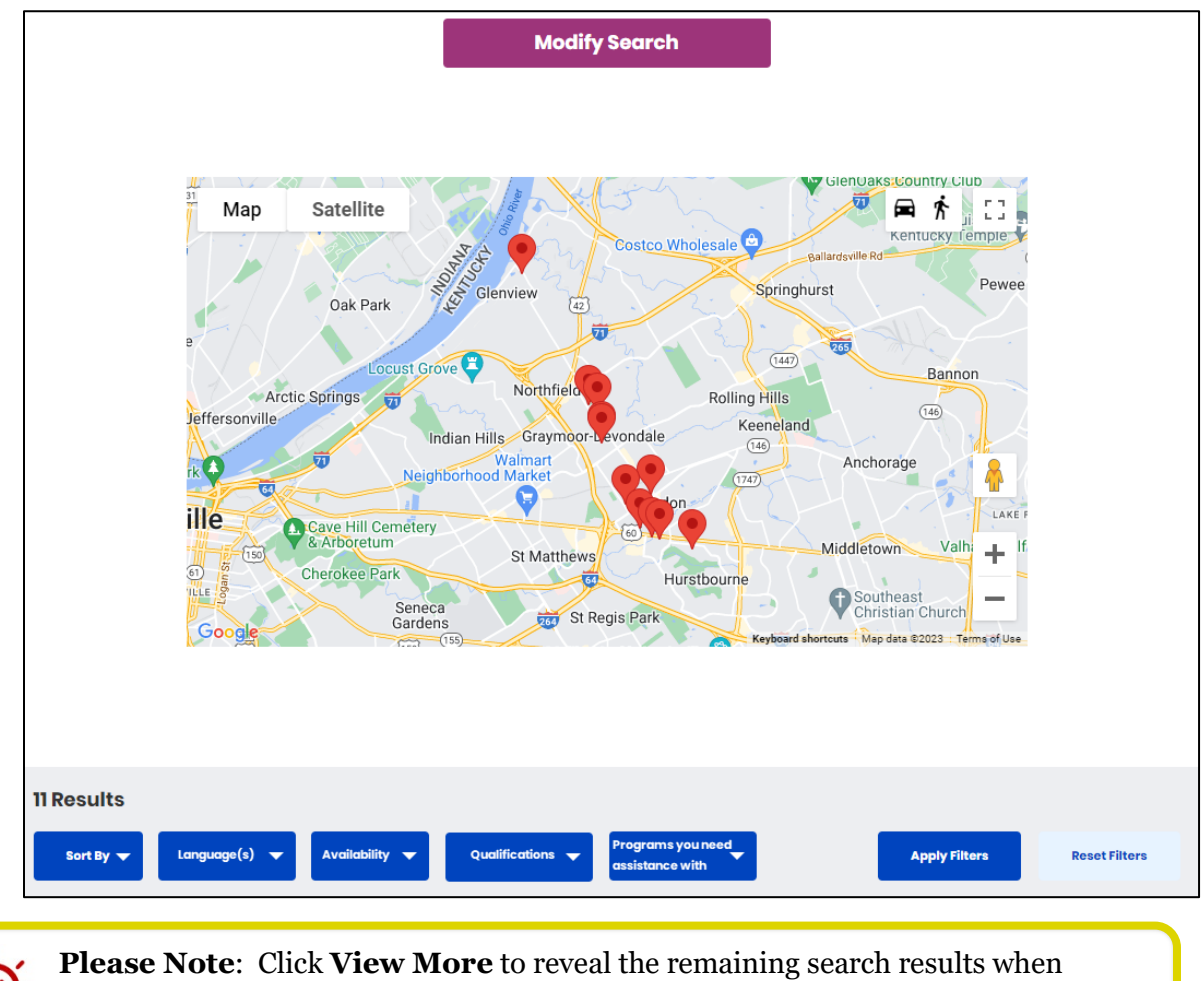

applicable.

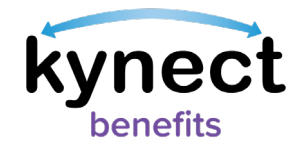

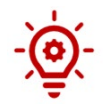

**Please Note:** Click **Reset Filter** to remove all the filters and expand the search results.

10. After clicking the "Modify Search" button, the updated search criteria display, and a "Collapse Search" hyperlink displays below the "Cancel" and "Search" button.

| Find kynector or Agent |                                                |              |  |  |
|------------------------|------------------------------------------------|--------------|--|--|
| Туре                   |                                                |              |  |  |
| kynector               | Agent                                          |              |  |  |
| First Name             |                                                | Last Name    |  |  |
| County                 |                                                | Organization |  |  |
| Cancel                 |                                                | Search       |  |  |
|                        | Collap                                         | ise Search   |  |  |
| Map Satellite          | St Marys<br>It Francis Blackis<br>Floyds Knobs | ton Mill     |  |  |

**Please Note**: Residents who still need help after referencing this Quick Reference Guide can call (**855**) **459-6328** for additional assistance.

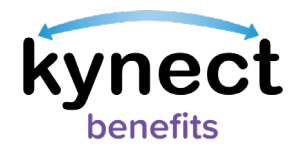

**Please Note**: An asterisk displays to the right of **Facility-Based kynectors**. **Facility-Based kynectors** display the following verbiage in a red notification banner when selected:

"Public kynectors are assigned to help any individual apply for Medicaid, in most cases you will want to choose a Public kynector. As Facility-Based kynectors are assigned to help individuals that are patients of a particular facility, you will normally be told by the facility if you need to search for a Facility-Based kynector."